## Information Technology for Learning

## How to view internal postings in eServices.

The eServices web application is where employees go to complete their timesheets, log absences, review their pay stubs, *apply for internal job postings*, and more.

You can login with district credentials <u>here</u> or at <u>https://sd61.atrieveerp.com</u>

| 1. Click on the <i>My Info</i> button on the left-hand side of the screen.                                                                                                    | Length My Info                                                                                                    |
|----------------------------------------------------------------------------------------------------|----------------------------------------------------------------------------------------------------|
| 2. Click <i>Job Postings</i> .                                                                                                    | <ul> <li>My Info</li> <li>Time &amp; Attendance &gt;</li> <li>Documents &amp; eForms &gt;</li> <li>Job Postings &gt;</li> <li>Tasks &gt;</li> <li>Phone &amp; Email &gt;</li> </ul> |
| <ul> <li>3. Keep in mind this will look different for each employee. You should see</li> <li>947 Support Postings</li> <li>382 Postings or Teacher Postings</li> <li>Select the correct group.</li> </ul> | <ul> <li>Job Postings</li> <li>947 Support Postings</li> <li>*</li> </ul>                                                                                                    |

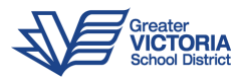

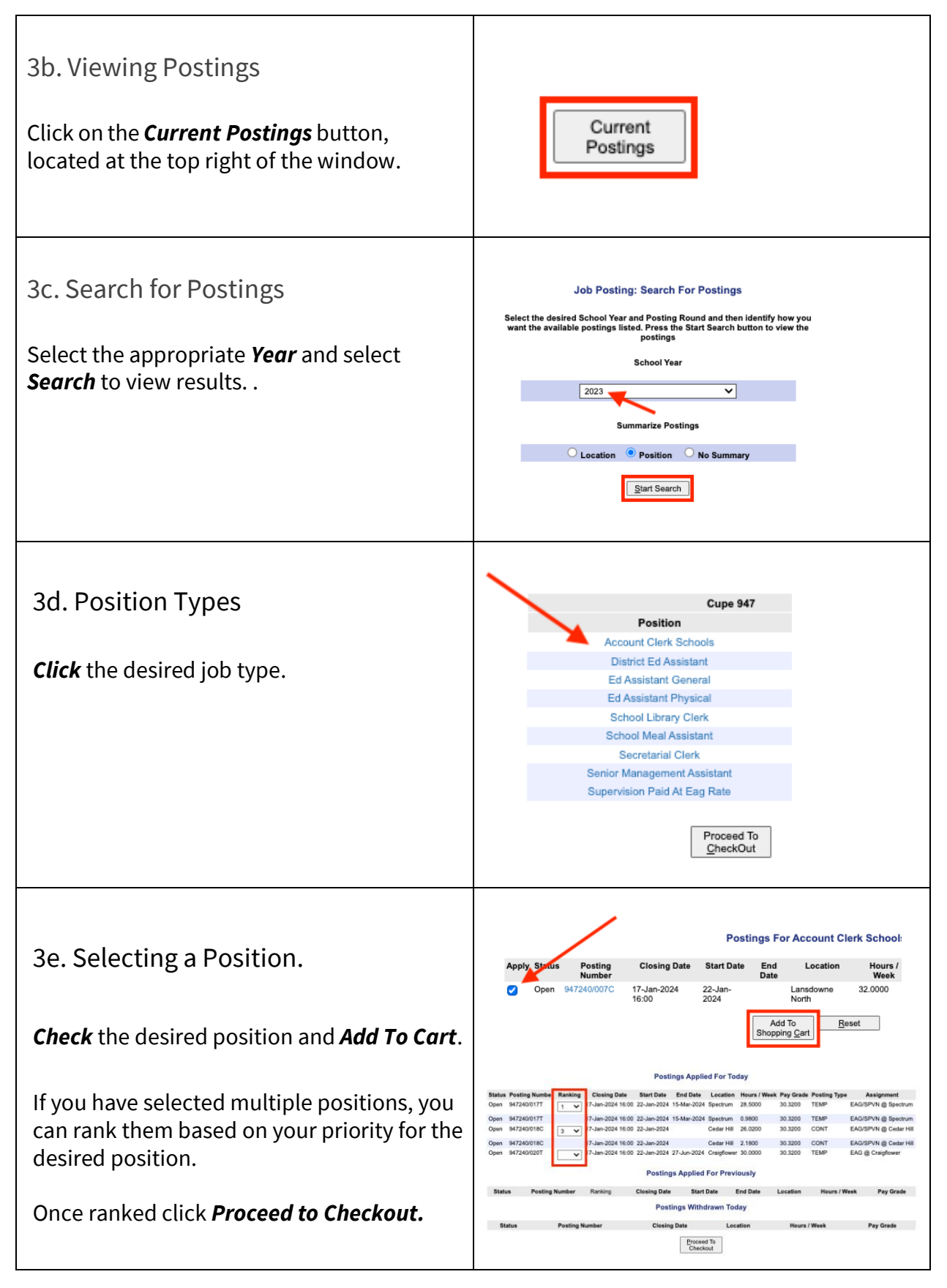

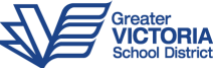

|                                                                                                    | Postings Applied For Today                                                 |  |  |
|----------------------------------------------------------------------------------------------------|----------------------------------------------------------------------------|--|--|
| 3f. Applying for a Position.                                                                                                | Apply Status Posting Closing Date Start Date End Location Hours / Pay      |  |  |
|                                                                                                    | Open 947240/007C 17-Jan-2024 22-Jan-<br>16:00 2024 North 32.0000 30.3200 ( |  |  |
| Click <b>Proceed to Checkout</b> to verify and submit your submission. You will then see a confirmation of your submission. | Postings Applied For Previously                                            |  |  |
|                                                                                                    | Apply Status Posting Number Closing Date Start Date End Date Location      |  |  |
|                                                                                                    | Continue<br>Shopping Proceed To<br>CheckOut                                |  |  |

## View/ Edit Online Application

| 4. Click 947 Support Postings                                                                              | <ul> <li>Job Postings</li> <li>947 Support Postings</li> <li>*</li> </ul> |  |
|----------------------------------------------------------------------------------------------------|---------------------------------------------------------------------------|--|
| On this page you will see your employee information and posting history.<br>This information is view only. |                                                                           |  |
| Online Application Form                                                                                    |                                                                           |  |
| OnLine Application Form                                                                                    |                                                                           |  |
| Name                                                                                                    | Number                                                                    |  |
| Phone Number 1:                                                                                            | Seniority Date:                                                           |  |
| Phone Number 2:                                                                                            | Secondary Seniority:                                                      |  |
| Part B - Position Information                                                                              |                                                                           |  |
| Position Start Date End Date                                                                               | Location FTF Subjects and Levels                                          |  |
| rosuon Start Date Eño Date                                                                                 | Location FIE Subjects and Levels                                          |  |
|                                                                                                    |                                                                           |  |
|                                                                                                    |                                                                           |  |
|                                                                                                    |                                                                           |  |

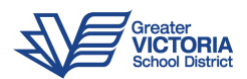

Part C, D and E are input boxes for you to enter information that you feel is relevant to the postings that you are applying for.

Please be sure to hit **Save** to confirm your entries. Part C - Accomplishments and Special Skills G Part D - Education and Areas of Expertise G Part E - References Location Name Position Phone # I Agree <u>S</u>ave Reset Print Application IMPORTANT: After clicking on SAVE, please wait for the application form to re-display your changes. Double check to make sure your changes have been saved properly BEFORE clicking on Current Postings

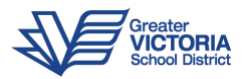